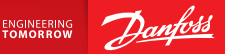

**Installation Guide** 

# Danfoss Link<sup>™</sup> CC Central Controller

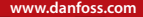

<u>Danfoss</u>

Danfoss

## **Table des matières**

| 1. | Guid  | e rapide d'installation75                                            | ; |
|----|-------|----------------------------------------------------------------------|---|
| 2. | Intro | duction                                                              | , |
| 3. | Dired | tives d'installation77                                               | , |
|    | 3.1.  | Plan d'installation correct                                          | ; |
|    | 3.2.  | Plan d'installation incorrect                                        | ) |
|    | 3.3.  | Comment et quand utiliser des modules répéteurs ?                    | ) |
|    | 3.4.  | Où placer des modules répéteurs ?                                    |   |
| 4. | Insta | llation                                                              |   |
|    | 4.1.  | Ajout d'unités au système                                            |   |
|    | 4.2.  | Branchement électrique, sélection du pays et de la langue et réglage |   |
|    |       | de la date/heure                                                     | ł |
|    | 4.3.  | Lancement du menu d'installation85                                   | ; |
|    | 4.4.  | Montage d'unités alimentées par secteur85                            | ; |
|    | 4.5.  | Ajout d'appareils de service                                         | ; |
|    | 4.6.  | Montage d'unités alimentées par piles                                | ' |
|    | 4.7.  | Création de pièces                                                   | ' |
|    | 4.8.  | Ajout d'unités dans les pièces                                       | ; |
|    | 4.9.  | Réalisation d'un test de réseau                                      | ) |
|    | 4.10. | Finalisation de l'installation90                                     | ) |

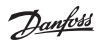

| 5. | 5. Modification d'une installation existante |                                                                         |  |  |  |
|----|----------------------------------------------|-------------------------------------------------------------------------|--|--|--|
|    | 5.1.                                         | Ajout d'unités à une pièce existante91                                  |  |  |  |
|    | 5.2.                                         | Modification des paramètres de régulation de chauffage92                |  |  |  |
|    | 5.3.                                         | Suppression d'une pièce ou d'un dispositif de service du réseau94       |  |  |  |
|    | 5.4.                                         | Rétablissement des paramètres d'usine du Danfoss Link <sup>™</sup> CC96 |  |  |  |
| 6. | Conr                                         | exion au réseau Wi-Fi et aux applications                               |  |  |  |
|    | 6.1.                                         | Connexion au réseau Wi-Fi97                                             |  |  |  |
|    | 6.2.                                         | Connexion aux applications                                              |  |  |  |
|    | 6.3.                                         | Modification des dispositifs connectés                                  |  |  |  |
| 7. | Mise                                         | à jour de la version du logiciel                                        |  |  |  |
| 8. | Aver                                         | tissements                                                              |  |  |  |
|    | 8.1.                                         | Icônes d'alerte 102                                                     |  |  |  |
| 9. | Spéc                                         | ifications techniques et homologations103                               |  |  |  |
| 10 | 10.Instructions pour la mise au rebut        |                                                                         |  |  |  |

## 1. Guide rapide d'installation

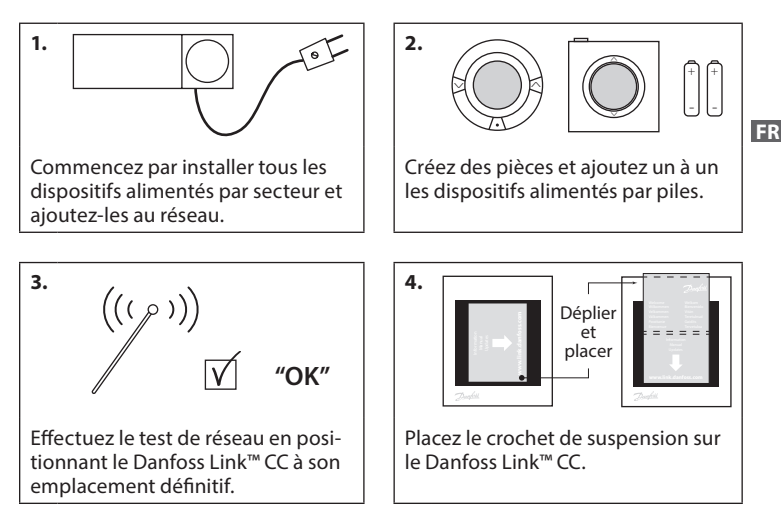

#### Astuces !

- Vous pouvez utiliser la touche ? à tout moment pendant l'installation.
- Recherchez toujours la dernière version du logiciel sur www.link.danfoss.com avant de procéder à l'installation. Voir le chapitre 7 : Mise à jour de la version du logiciel.

**Danfoss Heating Solutions** 

## 2. Introduction

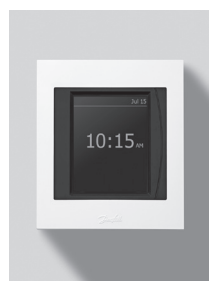

Danfoss Link™ est un système de commande sans fil programmable pour les circuits de chauffage dans les bâtiments résidentiels (jusqu'à environ 300 m²). Le Danfoss Link™ CC constitue l'unité de commande centrale et comporte un écran tactile couleur à partir duquel il est possible de commander toute l'installation.

Ce guide d'installation contient toutes les informations relatives au Danfoss Link<sup>™</sup> CC et à sa mise en service. Il présente à l'utilisateur divers aspects et recommandations à prendre en compte lors de l'utilisation d'un système sans fil et il décrit la procédure de configuration du système pour garantir une installation simple et fiable.

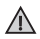

Les instructions individuelles, fournies avec les dispositifs de service et de pièce, contiennent des informations sur la connexion de chaque dispositif au réseau. Ces instructions précisent également si le dispositif est considéré comme un dispositif de service ou un dispositif de pièce.

## 3. Directives d'installation

La puissance du signal est suffisante pour la plupart des applications. Cependant, les signaux de transmission sans fil sont affaiblis sur leur trajet entre le Danfoss Link™ CC et les dispositifs de pièce et chaque bâtiment comporte des obstacles spécifiques.

Pour garantir les meilleures performances, veuillez tenir compte des recommandations suivantes lors de la préparation et de l'installation du système :

- Max. 30 m entre les dispositifs en espace libre.
- Les dispositifs récepteurs doivent si possible être placés sur le mur opposé ou le mur suivant par rapport à l'émetteur.
- Tous les obstacles métalliques dans la construction du bâtiment peuvent affaiblir les signaux de transmission sans fil.
- Les murs et les sols en béton armé affaiblissent sensiblement la puissance du signal mais pratiquement tous les types de matériaux de construction réduisent le signal dans une certaine mesure.
- Les angles, qui découlent de la conception même du bâtiment, peuvent affaiblir les signaux de transmission sans fil en raison des distances supérieures ou de l'absence de possibilités de réflexions.

#### Remarque

Pour avoir une bonne vue d'ensemble des dispositifs dans chaque pièce et de leur emplacement, Danfoss recommande de réaliser un plan d'installation avant d'entamer l'installation proprement dite.

FR

Danhos

### 3.1. Plan d'installation correct

- Pas d'éléments métalliques entre le Danfoss Link™ CC et d'autres unités sans fil Danfoss.
- Le Danfoss Link<sup>™</sup> CC est installé à une position aussi centrale que possible (max. 30 m entre les dispositifs en espace libre).
- Le signal sans fil doit traverser les murs sur la plus courte distance possible en diagonale.

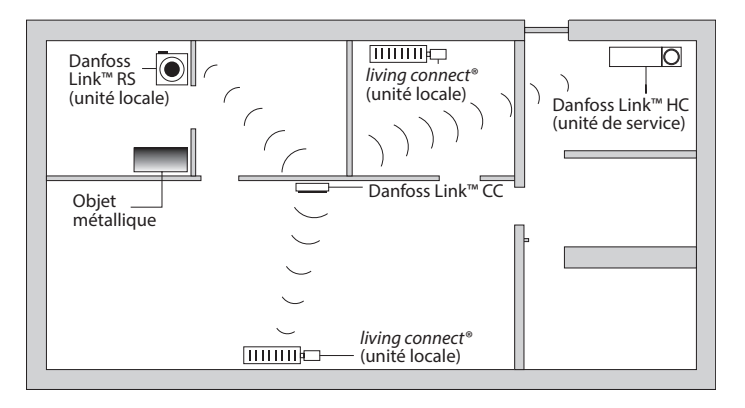

Jantos

### 3.2. Plan d'installation incorrect

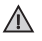

Éléments métalliques entre le Danfoss Link™ CC et d'autres unités sans fil Danfoss.

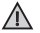

Installation excentrée du Danfoss Link™ CC.

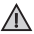

Traversée de murs en diagonale.

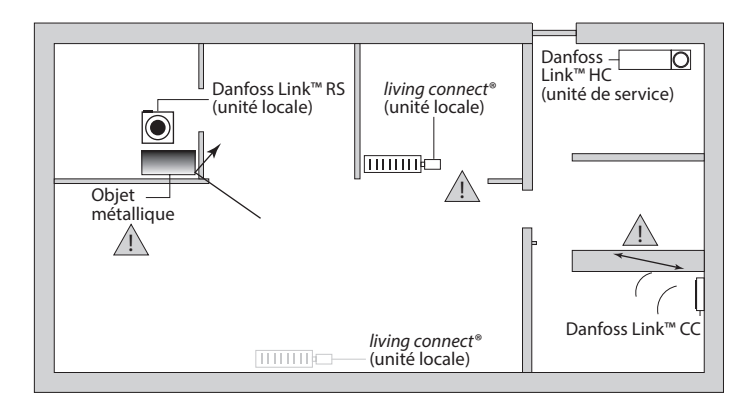

### 3.3. Comment et quand utiliser des modules répéteurs ?

#### A quoi sert un répétiteur ?

Un répétiteur permet d'amplifier le signal sans fil quand on ne parvient pas à établir une connexion satisfaisante entre le Danfoss Link™ CC et d'autres unités Danfoss sans fil.

#### Quand faut-il prévoir un répétiteur ?

- Terminez l'installation et effectuez un test de réseau (voir la section 4.9). Si l'une ou plusieurs dispositifs se connectent mal, intégrez un répétiteur (CF-RU) dans le réseau entre le Danfoss Link™ CC et le ou les dispositifs concernés.
- 2. Vous pouvez aussi planifier vos besoins par avance. Si vous répondez par oui à une ou plusieurs des questions suivantes, Danfoss vous recommande d'intégrer un répétiteur au début de l'installation (voir la section 3.4) :
  - Les murs intérieurs ou les planchers entre les étages sont-ils réalisés en béton armé ?
  - La distance entre le Danfoss Link<sup>™</sup> CC et le dernier dispositif dépasse-t-elle 20 m et le signal doit-il traverser plus de deux murs épais (en pierre ou en béton non armé) ?
  - La distance entre le Danfoss Link<sup>™</sup> CC et le dernier dispositif dépasse-t-elle 25 m et le signal doit-il traverser plus de 2 murs fins (placoplâtre/bois) ?
- La distance est-elle supérieure à 30 m en visibilité directe ?
  Vous pouvez commander un répétiteur (CF-RU) auprès de Danfoss sous la réf. 0881/0230.

#### Remarque

1. Ces recommandations ne sont fournies qu'à titre indicatif car de nombreux facteurs peuvent influencer les transmissions sans fil.

Dantoss

### 3.4. Où placer des modules répéteurs ?

#### Vue en plan, bâtiment de plain-pied

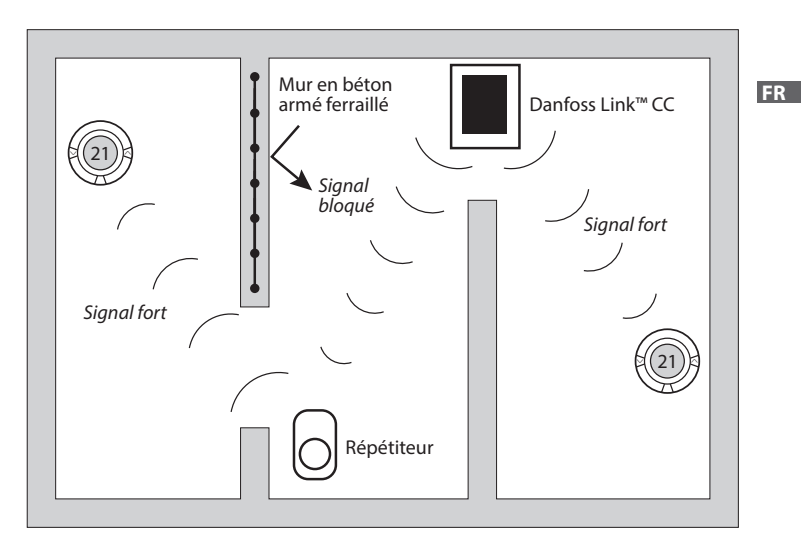

Dantos

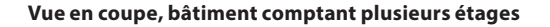

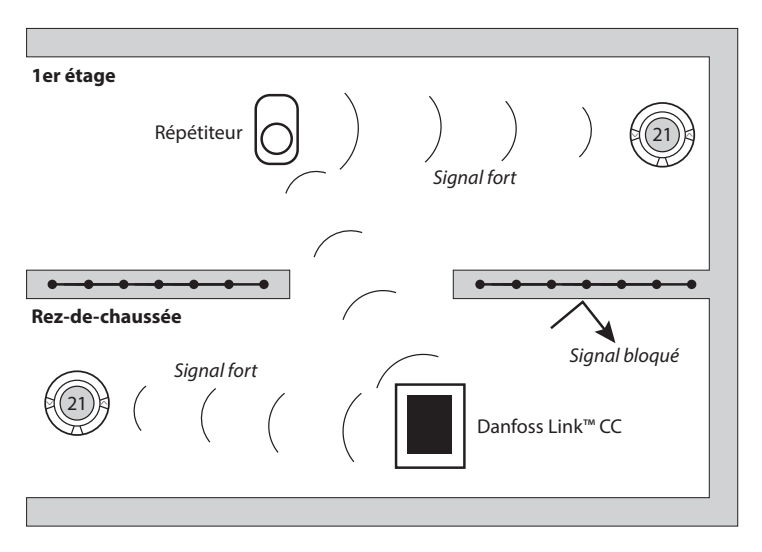

12/2014

#### Installation 4.

Le Danfoss Link<sup>™</sup> CC peut être installé avec un PSU (alimentation électrique murale) ou un NSU (alimentation électrique secteur).

## Installation du Danfoss Link™ CC avec unité PSU murale

 Tenez l'unité PSU au-dessus du boîtier mural et repérez les 4 trous des vis. Assurez-vous que le côté supérieur est bien horizontal.

∕∖∖

- Percez des trous et introduisez-v des chevilles.
- Raccordez l'unité PSU selon le schéma de raccordement figurant au dos du boîtier.
- Montez l'unité PSU à l'aide des 4 vis.

#### Installation du Danfoss Link™ CC avec unité NSU

- Tenez la plague de montage sur le mur et repérez les 4 trous des vis. Assurez-vous que le côté supérieur est bien horizontal.
- Percez des trous et introduisez-y des chevilles.
- Montez la plaque de montage avec les 4 vis. Ne montez pas encore le Danfoss Link<sup>™</sup> CC !
- Raccordez l'unité NSU à une prise de courant.

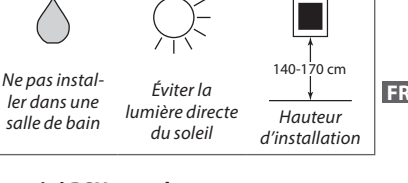

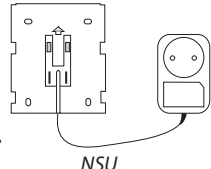

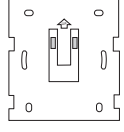

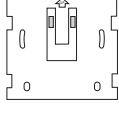

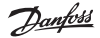

VISGI 90N

PSU

12/2014

### 4.1. Ajout d'unités au système

Lorsque vous ajoutez des dispositifs au système Danfoss Link<sup>™</sup>, la distance entre le Danfoss Link<sup>™</sup> CC et le dispositif ne doit pas excéder 1,50 m. Danfoss propose à cet effet une unité d'alimentation à piles Danfoss Link<sup>™</sup> BSU (Battery Supply Unit) à titre d'outil d'aide à l'installation.

- 1. Faites coulisser le couvercle pour l'enlever et insérez des piles.
- Replacez le couvercle et fixez le bloc d'alimentation à piles Danfoss Link™ BSU à l'arrière du Danfoss Link™ CC. Lorsque vous êtes prêt à réaliser la mise en service, placez le commutateur situé sur le Danfoss Link™ BSU en position « On » (Marche).

Le Danfoss Link<sup>™</sup> CC doit à présent se mettre en marche. Cette phase prend environ 30 secondes.

Un bloc d'alimentation à piles (BSU) peut être commandé auprès de Danfoss sous la réf. 014G0262.

4.2. Branchement électrique, sélection du pays et de la langue et réglage de la date/heure

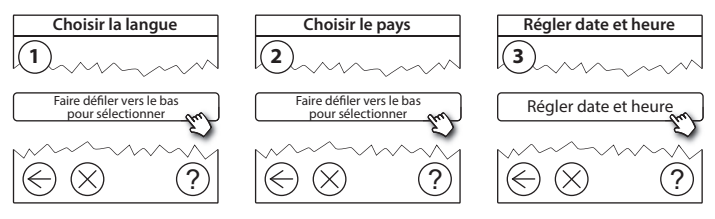

VISGL90N

Dantos

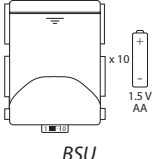

Danfoss Heating Solutions

#### Guide d'installation Danfoss Link™ CC

#### 4.3. Lancement du menu d'installation

- Retirez le couvercle de façade du Danfoss Link™ CC en le dégageant délicatement, tirez près des bords du couvercle.
- Appuyez sur la broche SETUP pendant 3 secondes pour accéder à la zone de service.

#### 4.4. Montage de dispositifs alimentés par secteur

Commencez par mettre sous tension tous les dispositifs alimentés par secteur ainsi que tous les modules répéteurs éventuellement installés.

**Remarque** Si vous utilisez le Danfoss Link™ HC, connectez tous les actionneurs (TWA) avant de raccorder l'unité au secteur. Les relais ON/OFF ne sont visibles que dans le menu de l'utilisateur final.

- Associez les dispositifs avec le Danfoss Link<sup>™</sup> CC.
- Commencez par le dispositif le plus proche du Danfoss Link™ CC et poursuivez avec les éléments progressivement plus éloignés.

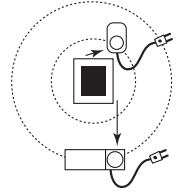

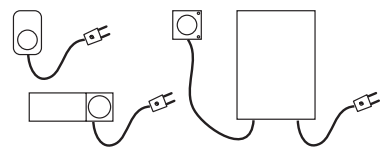

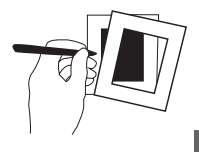

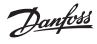

### 4.5. Ajout d'appareils de service

🛕 Commencez toujours par ajouter les modules répéteurs dédiés !

Danfoss Link<sup>™</sup> CC prend en charge de nombreux types de dispositifs de service qui fonctionnent comme de simples dispositifs marche/arrêt pour d'autres équipements électriques, des modules répéteurs et des contrôleurs pour systèmes hydroniques ainsi que d'autres systèmes secondaires.

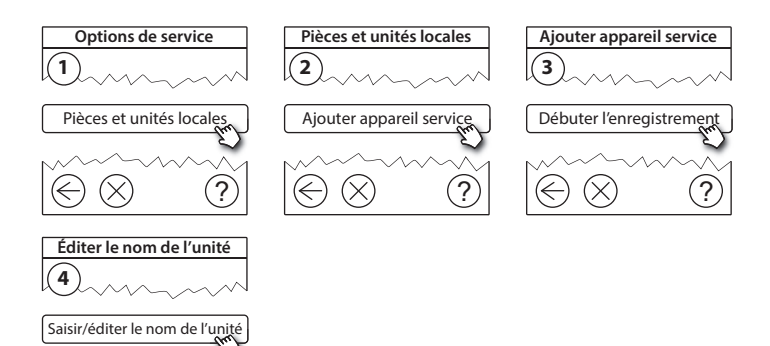

### 4.6. Montage de dispositifs de pièce alimentés par piles

Créez des pièces et ajoutez les dispositifs de pièce alimentés par piles aux pièces affectées. Ceci peut être effectué dans n'importe quel ordre.

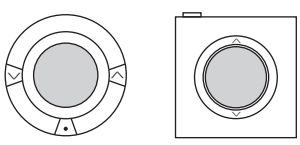

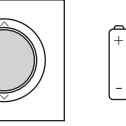

#### 4.7. Création de pièces

Danfoss vous recommande de créer une première pièce et d'y ajouter immédiatement un ou plusieurs dispositifs, et de passer ensuite à la pièce suivante.

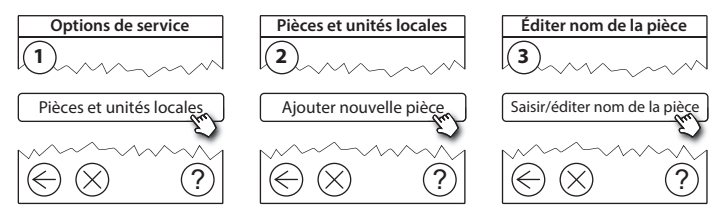

Astuce ! Vous trouverez ici une liste de noms de pièces usuels.

Dantis

#### 4.8. Ajout d'unités dans les pièces

Un dispositif de pièce régule la température dans la pièce où il est installé. Tous les dispositifs de pièce doivent être configurés conformément au plan d'installation préalablement défini pour garantir le trajet du signal.

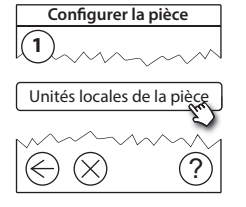

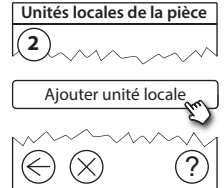

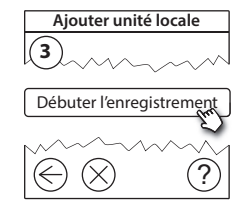

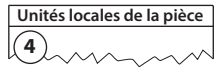

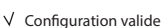

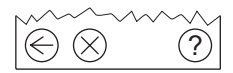

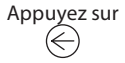

#### Remarque

Le Danfoss Link™ CC sélectionne automatiquement le principe de régulation en fonction du type de dispositif installé dans la pièce. Pour modifier le principe de régulation, consultez la section 5.2 Modification des paramètres de régulation de chauffage.

### 4.9. Réalisation d'un test de réseau

A la fin de l'installation, effectuez un test de réseau pour vous assurer de la stabilité des communications entre tous le dispositifs ajoutés et le Danfoss Link™ CC.

**Remaraue** N'effectuez pas le test de réseau avant d'avoir monté le Danfoss Link™ CC à son emplacement définitif et assurez-vous que tous les appareils living connect® ne sont pas en mode de montage (voir les instructions relatives aux appareils living connect®).

- Éteignez le bloc d'alimentation à piles.
- 2. Glissez le Danfoss Link<sup>™</sup> CC sur la plaque de montage préalablement installée.
- 3. Le Danfoss Link<sup>™</sup> CC doit à présent se mettre en marche.
- 4. Retirez le couvercle de façade et appuyez sur la broche SETUP pendant 3 secondes pour accéder à la zone de service.

En cas de doute sur les performances du réseau, il est recommandé d'effectuer un test de réseau avant de terminer complètement l'installation.

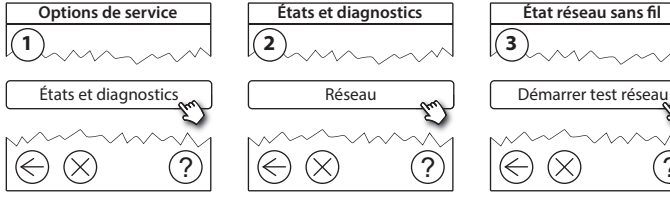

VISGI 90N

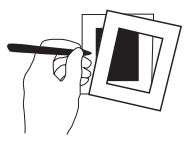

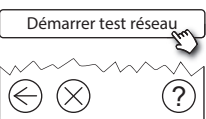

FR

A la fin du test de réseau, le Danfoss Link<sup>™</sup> CC attend que tous les dispositifs alimentés par piles se réveillent et signalent leur présence. Suivez les instructions fournies à l'écran. Si le test de réseau donne de bons résultats, aucune intervention supplémentaire ne sera pas nécessaire. Si le test de réseau fait apparaître des performances médiocres, le Danfoss Link<sup>™</sup> CC vous propose des mesures correctives et vous livre des conseils utiles pour améliorer les transmissions.

#### 4.10. Finalisation de l'installation

Appuyez sur la broche **SETUP** pour terminer l'installation.

10:15

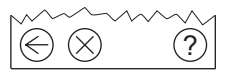

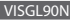

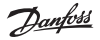

Guide d'installation Danfoss Link<sup>™</sup> CC

## 5. Modification d'une installation existante

#### 5.1. Ajout d'unités à une pièce existante

Retirez le couvercle de façade et appuyez sur la broche **SETUP** pendant 3 secondes pour accéder à la zone de service.

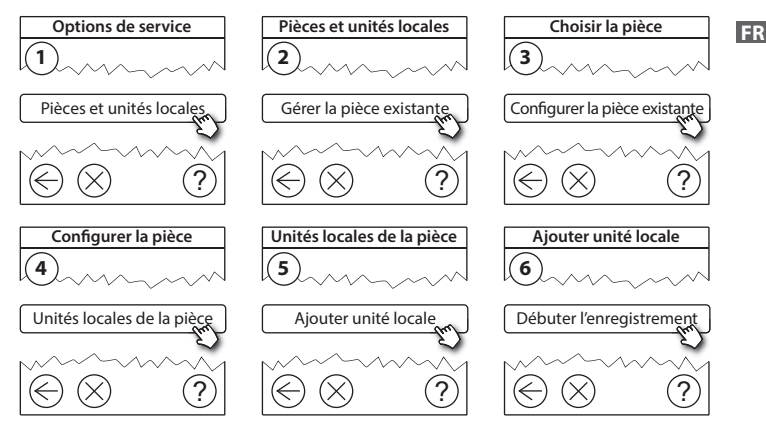

Poursuivez l'opération jusqu'à ce que tous les nouveaux dispositifs soient ajoutés à la pièce souhaitée.

Effectuez un test de réseau après toute modification de l'installation.

Dantos

Dantos

### 5.2. Modification des paramètres de régulation de chauffage

Retirez le couvercle de façade et appuyez sur la broche **SETUP** pendant 3 secondes pour accéder à la zone de service.

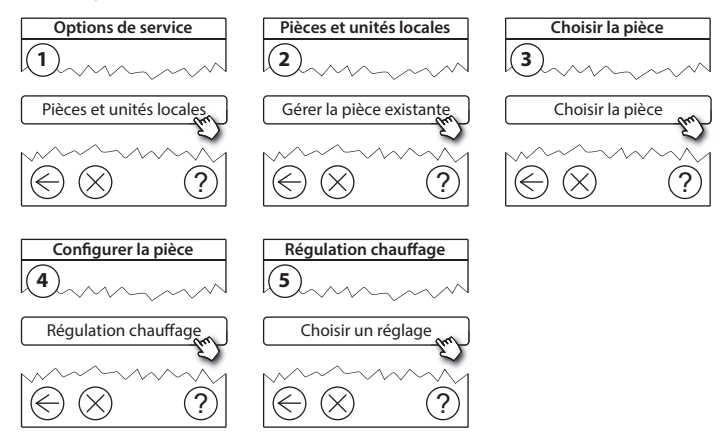

- Fonction de prévision : lorsque la fonction de prévision est activée, le système se charge de prédire automatiquement le temps de mise en température nécessaire pour atteindre la température ambiante souhaitée à l'heure souhaitée (pour tous les types d'émetteurs de chaleur).
- **Température de sol maximale :** le réglage par défaut est 35 °C (chauffage électrique par le sol).

• Type de régulation : uniquement en relation avec des systèmes de chauffage électrique.

**Remarque** Utilisez le code [0044] pour basculer entre les types de régulation suivants :

**Sonde de pièce** (régulation uniquement en fonction de la température de la pièce) - si seul un système Danfoss Link<sup>™</sup> RS (chauffage hydraulique par le sol) est installé ou si les systèmes Danfoss Link<sup>™</sup> RS + Danfoss Link<sup>™</sup> FT (chauffage électrique) sont installés.

**Sonde de sol** (régulation uniquement en fonction de la température de sol) - si seul un système Danfoss Link™ FT/S est installé.

**Sonde de pièce/sol combinée** (garantit une température de sol minimum et régule la température ambiante en parallèle) - si des systèmes Danfoss Link™ RS + Danfoss Link™ FT/S sont installés.

Dans le cas d'un chauffage par le sol hydraulique, tenez compte d'une éventuelle température de sol maximale préconisée par le fabricant du plancher. Cette température max. peut être garantie en installant un kit de mélange à régulation thermostatique.

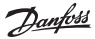

#### 5.3. Suppression d'une pièce ou d'un dispositif de service du réseau

Il est possible de supprimer des dispositifs du réseau en maintenant une touche enfoncée lors de la mise sous/hors tension (voir illustrations). Appuyez sur la touche pendant environ 5 secondes après la remise sous tension.

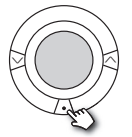

livina connect®

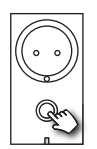

Danfoss Link<sup>™</sup> PR

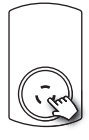

CF-RU

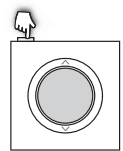

Danfoss Link<sup>™</sup> RS

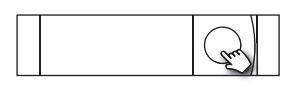

Danfoss Link<sup>™</sup> HC

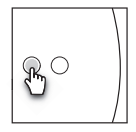

Danfoss Link<sup>™</sup> BR

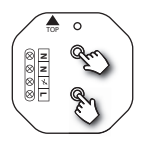

Danfoss Link<sup>™</sup> HR

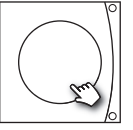

Danfoss CCM/DCM/DLG

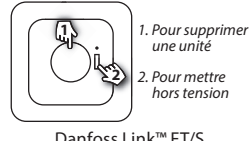

Danfoss Link<sup>™</sup> FT/S

Méthode alternative pour supprimer un dispositif défaillant ou absent (uniquement si la méthode précédente n'est pas réalisable) : Retirez le couvercle de façade et appuyez sur la broche *SETUP* pendant 3 secondes pour accéder à la zone de service.

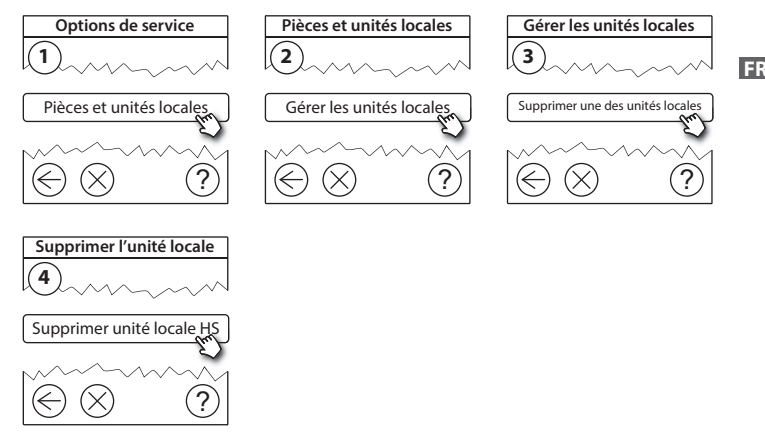

Pour remplacer un dispositif tout en conservant tous ses paramètres, utilisez la fonction *Remplacer un dispositif quelconque* et suivez les instructions données à l'écran. Grâce à cette fonction, tous les paramètres relatifs à ce dispositif seront transférés vers la nouvelle unité.

#### 5.4. Rétablissement des paramètres d'usine du Danfoss Link™ CC

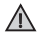

Le Danfoss Link™ CC peut être réinitialisé aux paramètres d'usine quand tous les dispositifs sont supprimés du réseau.

Retirez le couvercle de façade et appuyez longuement sur le bouton de réinitialisation sur le côté droit du Danfoss Link™ CC jusqu'à ce que le contrôleur émette un signal sonore. Toutes les pièces sont désormais supprimées et le Danfoss Link™ CC est réinitialisé aux paramètres d'usine.

Jantos

## 6. Connexion au réseau Wi-Fi et aux applications

#### 6.1. Connexion au réseau Wi-Fi

Une fois que le test de réseau s'est achevé terminé avec succès, le Danfoss Link™ CC est prêt à se connecter à un réseau Wi-Fi.

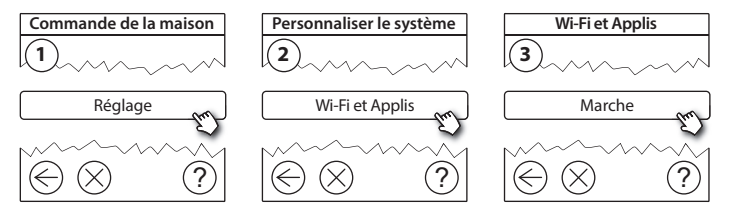

- 1. Appuyez sur 🕢.
- 2. Sélectionnez votre réseau Wi-Fi et saisissez le mot de passe Wi-Fi.
- 3. Sélectionnez ou désélectionnez la mise à jour automatique du logiciel.
- 4. Appuyez sur (v).

Dantos

## 6.2. Connexion aux applications

Quand le Danfoss Link<sup>™</sup> CC est connecté à un réseau Wi-Fi permettant d'accéder à Internet, il peut se connecter à un dispositif intelligent à l'aide de l'application Danfoss Link App. L'application est disponible sur Google Play et App Store.

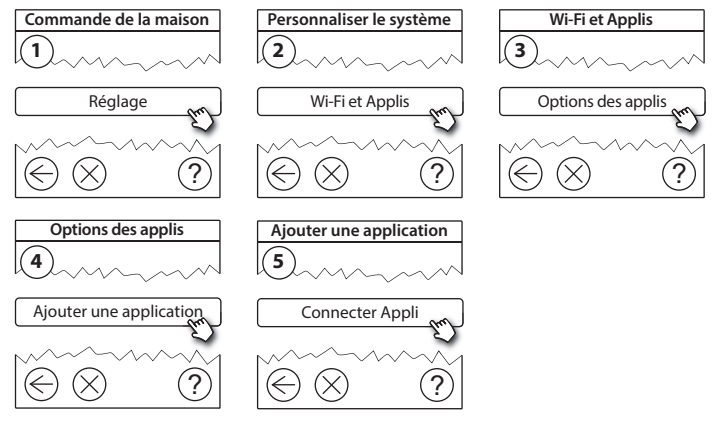

Suivez les instructions qui s'affichent à l'écran.

Dantoss

#### 6.3. Modification des dispositifs connectés

Il est possible de supprimer du système divers dispositifs connectés sans réinitialiser tous les paramètres à distance.

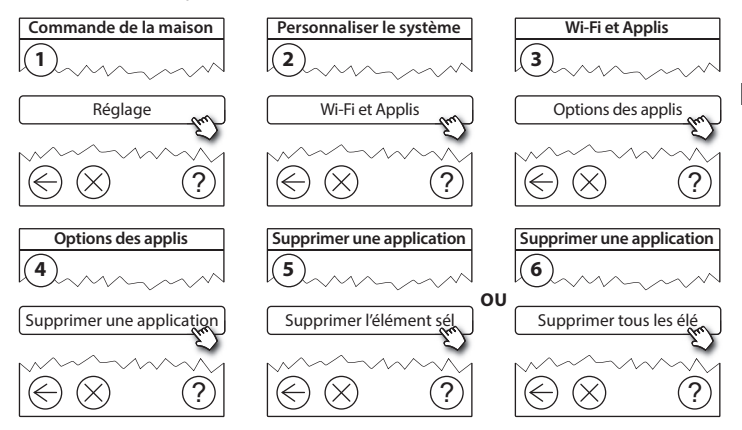

## 7. Mise à jour de la version du logiciel

Le logiciel Danfoss Link™ peut être mis à jour. De nouvelles versions du logiciel sont régulièrement proposées sur *www.link.danfoss.com*.

#### Mise à jour automatique du logiciel :

Si vous avez activé la connexion Wi-Fi et sélectionné l'option *Mise à jour automa tique du logiciel,* le Danfoss Link™ CC procédera automatiquement aux mises à jour vers la dernière version du logiciel.

#### Mise à jour manuelle du logiciel :

Téléchargez la mise à jour du logiciel sur une clé USB et branchez celle-ci sur le port USB.

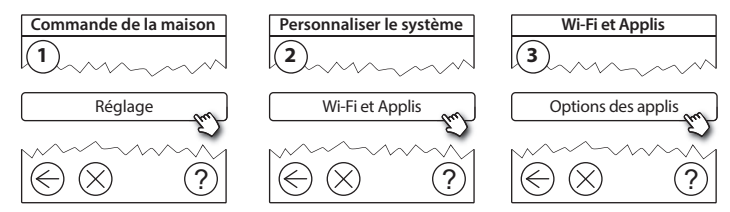

Dantoss

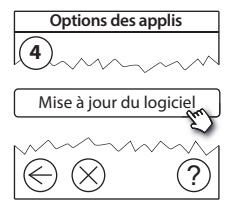

8. Avertissements

En cas d'alerte ou d'avertissement, une icône d'alerte jaune s'affiche sur l'écran en veille. Suivez la procédure indiquée pour obtenir plus d'informations.

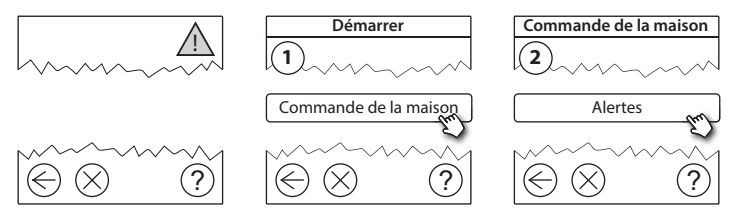

Dantoss

### 8.1. Icônes d'alerte

Il est possible de supprimer du système divers dispositifs connectés sans réinitialiser tous les paramètres à distance.

|     | Avertissement sur<br>l'état des piles        | 4          | Limite min. de tempéra-<br>ture de sol     |
|-----|----------------------------------------------|------------|--------------------------------------------|
|     | Niveau critique des<br>piles                 | 19         | Mode inviolable /<br>Restrictions activées |
|     | Faible niveau des piles                      | ۵1         | Opération manuelle                         |
|     | Pas de réponse du<br>dispositif              |            | lcône pour la température<br>de sol        |
| a R | Unités inopé-<br>rantes trop nom-<br>breuses |            | lcône pour la température<br>ambiante      |
| J.  | Chauffage éteint dans<br>une pièce           | $\bigcirc$ | lcône pour robinet<br>thermostatique (TRV) |

Danfoss

## 9. Spécifications techniques et homologations

| Danfoss Link™ CC                                  |                           |
|---------------------------------------------------|---------------------------|
| Tension de fonctionnement                         | 15 Vcc ±10%               |
| Consommation en veille                            | Max. 2 W                  |
| Écran                                             | 3,5" TFT couluer tactile  |
| Température ambiante                              | -10 à +40 °C              |
| Température de stockage                           | -20 à +65 °C              |
| Température de l'essai de pression à la bille     | 75 ℃                      |
| Degré de pollution                                | 2 (usage domestique)      |
| Fréquence de transmission                         | 868,42 MHz                |
| Portée de transmission dans des bâtiments normaux | Jusqu'à 30 m              |
| Wi-Fi                                             | 802.11b, g ou n (2,4 GHz) |
| Nombre max. de répéteurs dans une chaîne          | 3                         |
| Puissance de transmission                         | 1 mW max.                 |
| Classe du logiciel                                | A                         |
| Classe IP                                         | 21                        |
| Dimensions                                        | 125 mm × 107 mm × 25 mm   |
| Poids                                             | 180 g                     |

Danfoss

| Danfoss Link™ PSU (mural)          |                                               |  |
|------------------------------------|-----------------------------------------------|--|
| Tension de fonctionnement          | 100-250 Vca, 50/60 Hz                         |  |
| Protection par fusible recommandée | Max. 16 A                                     |  |
| Tension de sortie                  | 15 Vcc ±10%                                   |  |
| Consommation en veille             | 0,15 W max.                                   |  |
| Charge max.                        | 10 W                                          |  |
| Caractéristiques du câble          | Section recommandée 1,5 mm², max. 2 x 2,5 mm² |  |

| Danfoss Link™ NSU (adaptateur secteur) |                       |  |
|----------------------------------------|-----------------------|--|
| Tension de fonctionnement              | 100-240 Vca, 50/60 Hz |  |
| Protection par fusible recommandée     | Max. 16 A             |  |
| Tension de sortie                      | 15 Vcc ±10%           |  |
| Consommation en veille                 | Max. 0,3 W            |  |
| Charge max.                            | 7 W                   |  |
| Longueur de câble                      | 2,5 m                 |  |

Dantoss

| Danfoss Link™ BSU (unité d'alimentation à piles) |                      |  |
|--------------------------------------------------|----------------------|--|
| Tension de sortie                                | 15 Vcc ±10%          |  |
| Nombre de piles                                  | 10 x AA (pas inclus) |  |

Le Danfoss Link<sup>™</sup> CC a été testé sur le plan des exigences de sécurité et de compatibilité électromagnétique (CEM) conformément aux normes EN60730-1 et EN60730-2-9.

Danfoss

## 10. Instructions pour la mise au rebut

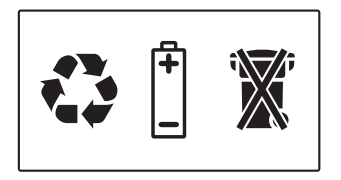

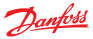

#### Danfoss A/S Heating Solutions

Haarupvaenget 11 8600 Silkeborg Denmark Phone: +45 7488 8000 Fax: +45 7488 8100 Email: heating.solutions@danfoss.com www.heating.danfoss.com

Danloss can accept no responsibility for possible errors in catalogues, brochures and other printed material, Danloss reserves the right to alter its products without notice. This also apples to products already on order provided that such alterations can be made without subsequential changes being necessary in specifications already agreed. It is also apples to products already on order provided that materials are property of the respective companies. Danloss and the Danloss dopsyce are trademarked Oranofors MA. All rights reserved.